## **PRG IJG - Sections for Material Deprivation (2.1.1.2 etc) are not** <u>displayed</u>

Below are the steps you need to take in order to add a Dedicated priority for Material Deprivation:

In **Section 1 / Table 1** – Select the 'ESF+ Dedicated Priority' option (1) and from the drop-down list choose one of the dedicated priorities for Material Deprivation (2):

| Table of Contents                                                                                                    | <     | 1. PROGRAMME STRATEGY                                                                                                    |
|----------------------------------------------------------------------------------------------------|-------|----------------------------------------------------------------------------------------------------|
|                                                                                                    |       | Table 1 0                                                                                                    |
| <ul> <li>General</li> <li>Version information</li> <li>Region coverage</li> <li>Officials in charge</li> <li>History</li> <li>Documents</li> <li>Observations</li> <li>1 Strategy</li> <li>Description of strategy</li> <li>Table 1 PO and SO justified</li> <li>2 Priorities</li> <li>2.1 Non-TA priorities</li> </ul> | ation | Add row  Specific objective  Specific objective  MD13 . Support to the most deprived under specific objective s  Justification (summary)*  test  Cance |
| No validation recult available                                                                                                    |       |                                                                                                    |

Once added, go to **Section 2** – Add a new priority, making sure you choose the 'Dedicated priority type' for Material Deprivation (4):

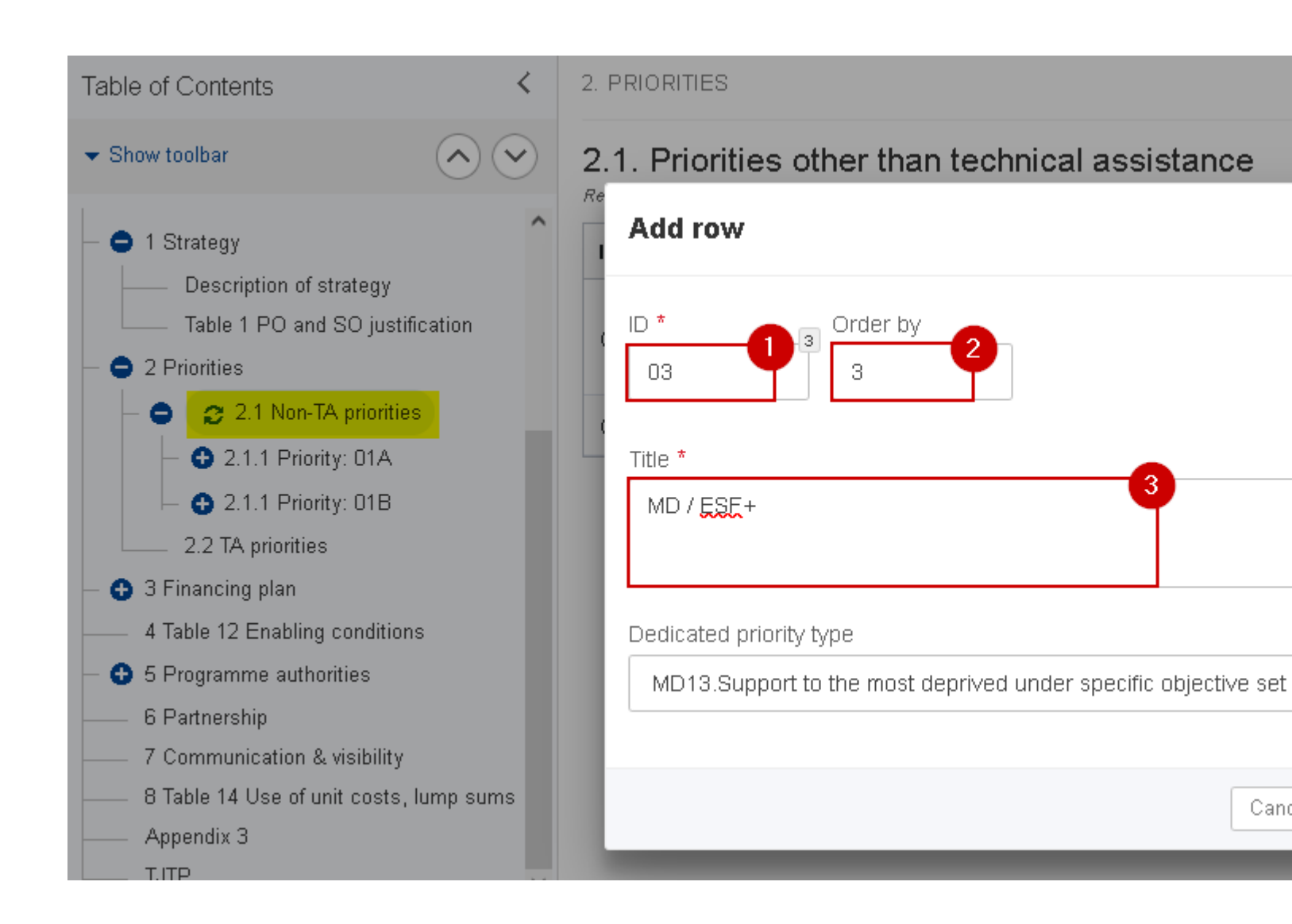

Once you have saved go to **Section 2.1.1** for this newly saved priority – add a new Specific Objective (the ESF+ / ESO.13 will be automatically displayed), and save:

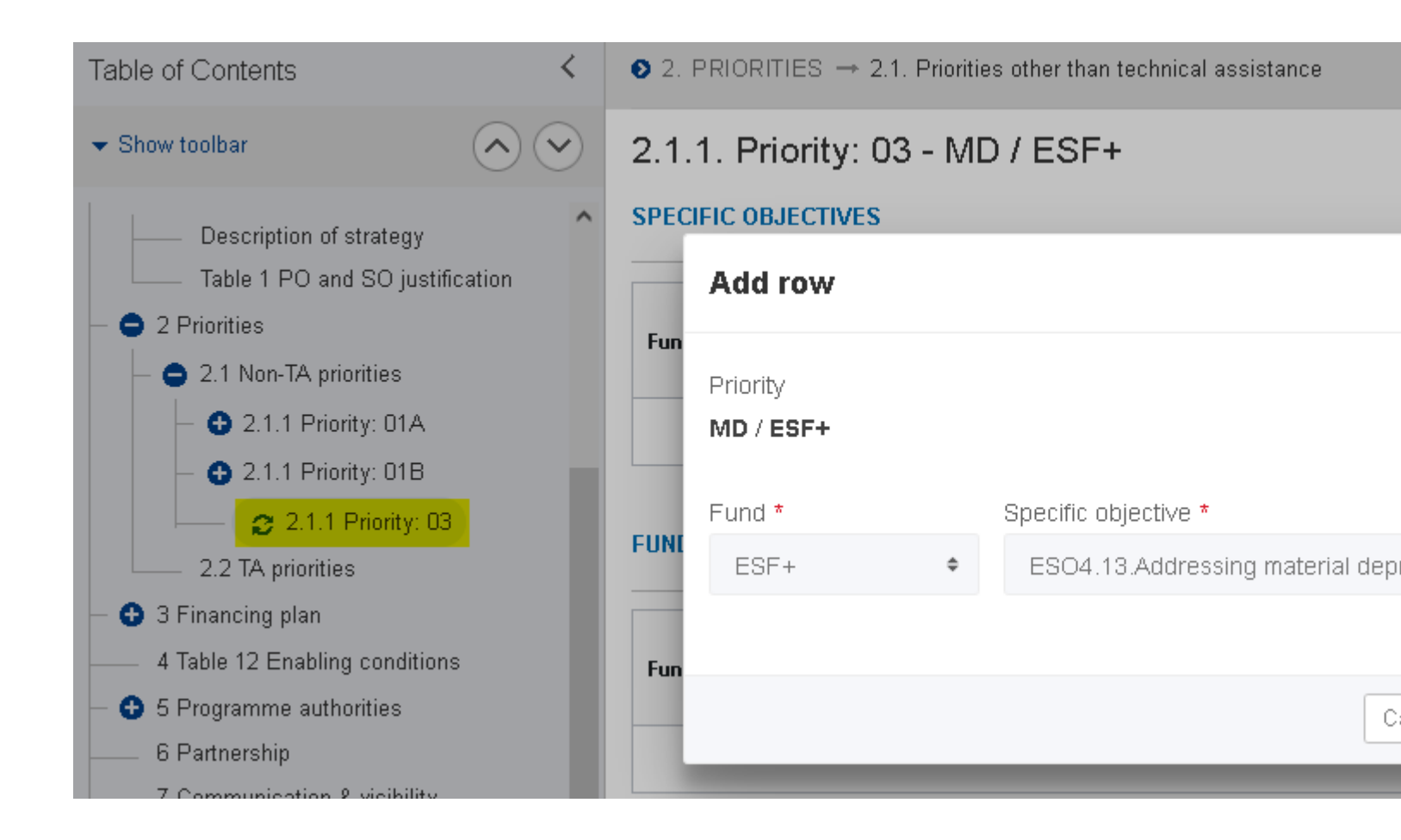

The menu options for Material Deprivation Priorities will then become available:

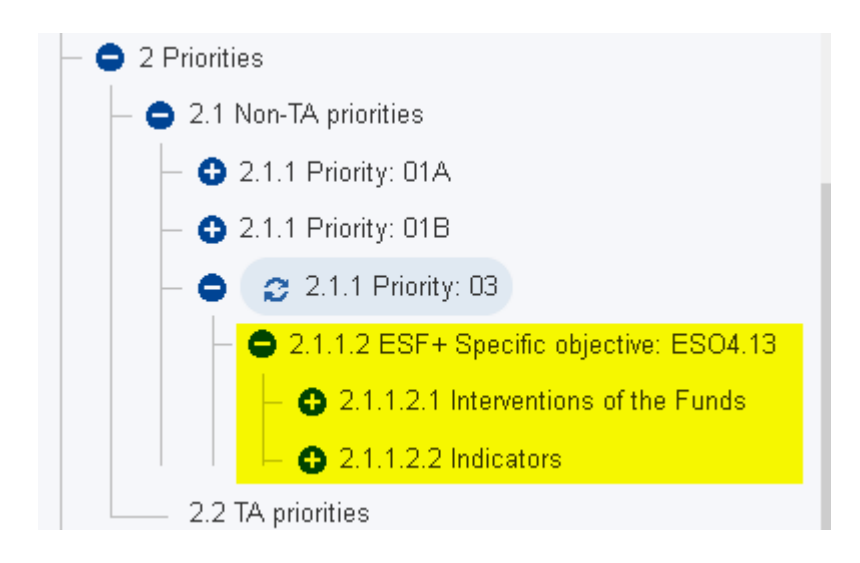

Please note, when adding the indicators, that the Priority for ESO4.13 Addressing Material Deprivation (Support of the most deprived) doesn't have milestone and target fields. Also there is no section "2.1.1.2.3 : Breakdown by type of intervention" for Priority, Specific Objective combinations covering ESF+

Tags <u>SFC2021</u> <u>Material Deprivation</u> <u>priority</u> <u>programme ijg</u> <u>S2 Priority Axes</u> <u>PRG IJG</u> <u>View PDF</u>